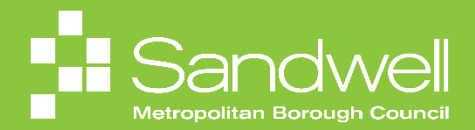

## This guide outlines the steps to follow to extend a temporary contract

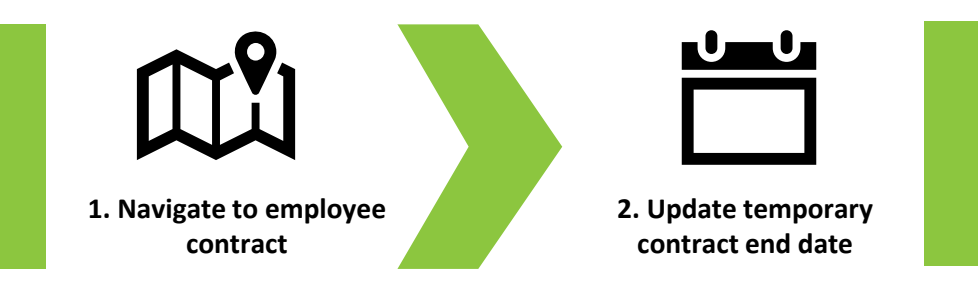

01

Subject to the appropriate funding and approvals being in place, then line managers can process extensions to temporary contracts.

Firstly, navigate to the My Team tab, and then select the My Team application tile.

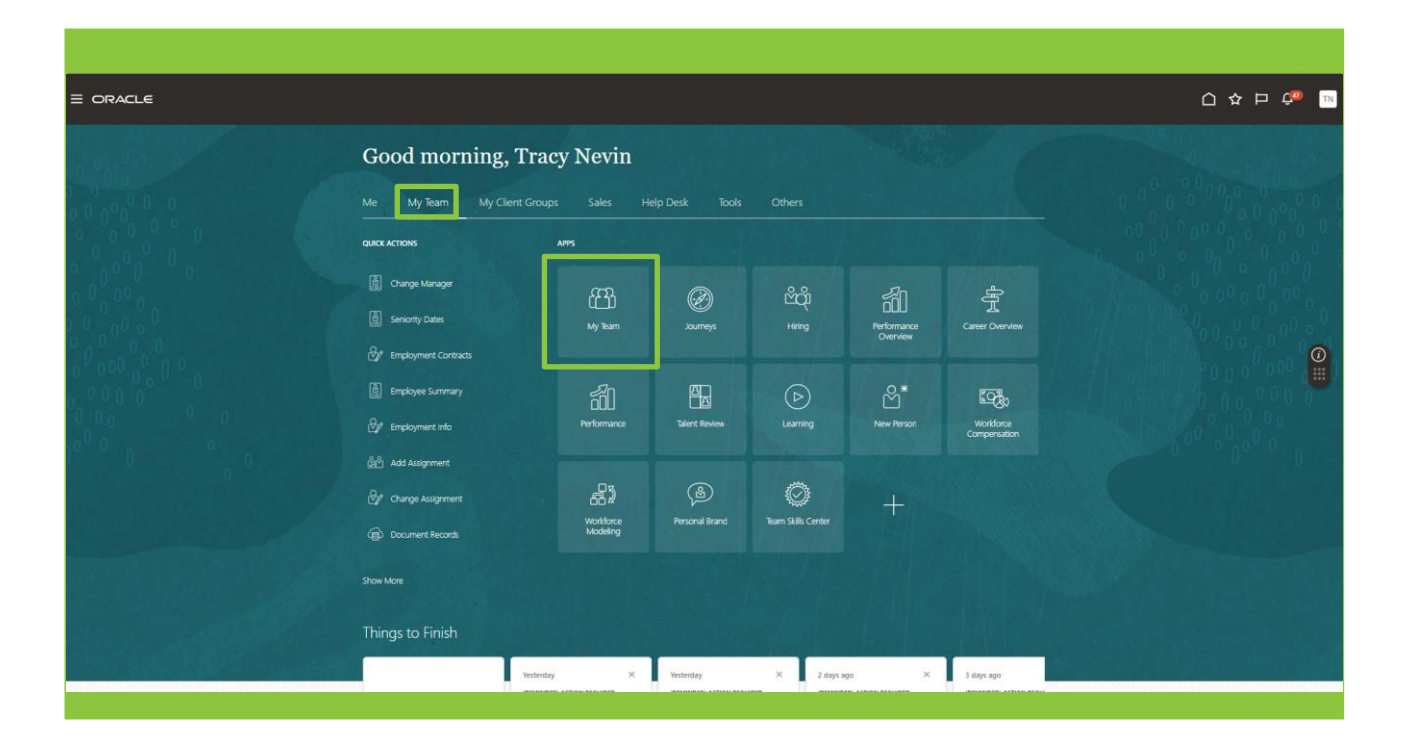

The My Team Overview page is displayed, and a list of your team members is visible.

Select the three-dot icon to the right of the relevant team member's name.

습 ☆ ᄆ 🖉 < My Team Overview (P) Overview Search Person Q Show Filters ිලි Com View By Assignment Sort By Name ascending Actions ~ Workers LB Ball, Lacy Housing Investment & Development Officer \*\*\* Add Current Time Card Position Name Housing Investm Business Unit Sandwell Metro ent & Development Of Add Development Goal Location Name Council Hse Oldbury User Person Type Employee Add Other Time Card Add to Succession Plan Primary Email sendmail-test-discard@oracle.com Cost Center Additional Assignment Primary Phone 4196402424 Allocate Checklists Department Name SMBC-RGN1110 Hos Allocate Checklists Cash Disbursements Change Assignment Change Manager Create Succession Plu ing and Partne SB Billing, Sheleen Housing Programme Support Officer Position Name Housing Program Business Unit Sandwell Metropolitan Borough Council Create Survey me Support Officer Direct Reports Location Name Council Hse Oldbury User Person Type Employee Document Delivery Pr Primary Email Cost Center Document Records liscard@oracle.com Department Name SMBC-RGN1110 Hou Primary Phone Employment Contracts no and Parts CJ Jules, Clarence Housing Investment & Development Officer Existing Absences Position Name

TN

0

Choose Employment Contracts from the pop-up options list.

## 03

The **Contract Info** page is displayed. In this example we can see that the current contract ends on 21/12/2024.

| Contract Info |                                                                                                    |                                                                                                    |       | Submit Cancel |
|---------------|----------------------------------------------------------------------------------------------------|----------------------------------------------------------------------------------------------------|-------|---------------|
|               | Contract Extensions<br>When dos the contract dange start?<br>dV72024<br>Why are you changing the contract?<br>Hire<br>Contract Number<br>Contract Number<br>Contract Number<br>Contract Manuber<br>How Contract<br>Start Tobe<br>How Contract<br>Contract Manufact<br>Addition Data<br>Start Za | Post<br>School Arrival Date<br>Origin<br>Pay Review Date<br>Daily Rate<br>Destination<br>Reason for Leaving<br>Reason | + Ads | <b>○</b>      |
|               | Show Prior Contract Extensions<br>Document Records                                                                                                    |                                                                                                    | ~     |               |
|               | Comments and Attachments                                                                                                    |                                                                                                    | ~     |               |
|               |                                                                                                    |                                                                                                    |       |               |

Select the **Pencil** icon to change the screen to edit mode.

Next enter the revised Contract End Date. In this example, the contract is being extended to 28/02/2025.

| Contract Info |                                                                  |                     |        | Sub <u>m</u> it |
|---------------|------------------------------------------------------------------|---------------------|--------|-----------------|
|               |                                                                  |                     |        |                 |
|               |                                                                  |                     |        |                 |
|               | Contract Extensions                                              |                     |        |                 |
|               |                                                                  |                     | Delete | Cancel          |
|               | When does the contract change start?                             | Post                |        |                 |
|               | 16/09/2024                                                       |                     | ~      |                 |
|               | Enter 01/07/2024 if you're correcting a mistake in the contract. | School Arrival Date |        | Þ               |
|               | Why are you changing the contract?                               | dd/mm/yyyyy         | 0°0    |                 |
|               | Hire                                                             | Origin              |        |                 |
|               | Contract Number                                                  |                     | ~      |                 |
|               | CONT22                                                           | Pay Review Date     |        |                 |
|               | Туре                                                             | dd/mm/yyyy          | Cia    |                 |
|               | Fixed Term Contract V                                            | Daily Rate          |        |                 |
|               | Start Date                                                       |                     | ~      |                 |
|               | Initial Duration                                                 | Destination         |        |                 |
|               | 9.45161 Months V                                                 |                     | ~      |                 |
|               | Contract End Date                                                | Reason for Leaving  |        |                 |
|               | 28/02/2025                                                       |                     | ~      |                 |
|               | Effective End Date                                               | Reason              |        |                 |
|               | 31/12/4712                                                       | External Funding    | ~      |                 |
|               | Chan Data Contras Estandara                                      |                     |        |                 |
|               | Show Prior Contract Extensions                                   |                     |        |                 |
|               |                                                                  |                     |        |                 |
|               | Document Records                                                 |                     |        |                 |

Next, select the Reason drop-down options list and select the reason for the contract extension.

Then select the **OK** button.

| Contract Extensions                                              |                                         |                                                                                                    |
|------------------------------------------------------------------|-----------------------------------------|----------------------------------------------------------------------------------------------------|
| When does the contract change start?                             | [                                       | Delete OK Cancel                                                                                                 |
|                                                                  | POA                                     |                                                                                                    |
| Enter 01/07/2024 if you're correcting a mistake in the contract. |                                         |                                                                                                    |
| Why are you changing the contract?                               | School Arrival Date                     |                                                                                                    |
| Hire                                                             | dd/mm/yyyy                              | 0                                                                                                    |
|                                                                  | Origin                                  | and the second second second second second second second second second second second second second second second |
| Contract Number                                                  |                                         | â                                                                                                    |
| CON122                                                           | Acting Up                               | Acting Up                                                                                                    |
| Туре                                                             | Adoption Leave                          | Adoption Leave                                                                                                   |
| Fixed Term Contract                                              | Adoption Leave Cover                    | Adoption Leave Cover                                                                                             |
| Start Date                                                       | Apprentice D                            | Apprentice                                                                                                    |
| 18/03/2024                                                       | Class Size Viability                    | Class Size Viability                                                                                             |
| Initial Duration                                                 | Class size viability                    | Class size viability                                                                                             |
| 9.45161 Months ~                                                 | Conditional Offer Subject to Clearances | Conditional Offer Subject to Clearance                                                                           |
| Contract End Date                                                | Contractor                              | Contractor                                                                                                    |
| 28/02/2025                                                       | Covering Extended Leave                 | Covering Extended Leave +                                                                                        |
| Effective End Date                                               | Search .                                |                                                                                                    |
| 31/12/4712                                                       | External Funding                        | ×                                                                                                    |
|                                                                  |                                         | · · · · · · · · · · · · · · · · · · ·                                                                            |
| Show Prior Contract Extensions                                   |                                         |                                                                                                    |

Finally, to complete the request, select the **Submit** button.

The request will be forwarded to HR for approval.

| E                                                  |                            |                 |
|----------------------------------------------------|----------------------------|-----------------|
|                                                    |                            | Sub <u>m</u> it |
|                                                    |                            |                 |
| Contract Extensions                                |                            |                 |
| When does the contract change start?<br>16/09/2024 | Post                       | 1               |
| Why are you changing the contract?<br>Hire         | School Arrival Date        |                 |
| Contract Number<br>CONT22                          | Origin                     |                 |
| Type<br>Fixed Term Contract                        | Pay Review Date            |                 |
| Start Date<br>18/03/2024                           | Daily Rate                 |                 |
| Initial Duration<br>10.48387 Months                | Destination                |                 |
| Contract End Date<br>28/02/2025                    | Reason for Leaving         |                 |
| Effective End Date<br>31/12/4712                   | Reason<br>External Funding |                 |
| When does the contract change start?<br>01/07/2024 | Post                       |                 |
| Why are you changing the contract?<br>Hire         | School Arrival Date        |                 |
| Contract Number<br>CONT22                          | Origin                     |                 |
| Type<br>Fixed Term Contract                        | Pay Review Date            |                 |
| Start Date<br>18/03/2024                           | Daily Rate                 |                 |

That brings this Quick Reference Guide to a close.